# APP操作功能介绍

**影像云管家**™ 未来的影像工作方式

| 购买相册          |    | 直播相册 下载照片设置           |
|---------------|----|-----------------------|
| ᅌᆘᇩᆂᆠᆸᇳ       |    | 直播相册 水印设置一            |
|               |    | 直播相册 水印设置二            |
| 设置相册          |    | 直播相册 分享设置一            |
|               |    | 直播相册 分享设置二            |
| 直播相册相册模版选择    |    | 直播相册 管理员设置            |
| 相册分享          |    | 直播相册 其他功能设置           |
| 相册二维码、链接分享    |    |                       |
| 直播相册 导入       | 21 | ᄪᆂᄵᆙᄑᄽᆎᄑᆘᄑ            |
| 直播相册 设置入口     | ΖΙ | Jy文 ホン ハリ / 女义 ルーフ ハリ |
| 直播相册 信息设置     |    | 邀请摄影师拍摄设置             |
| 直播相册 封面设置     |    | 被邀摄影师拍摄设置             |
| 直播相册 Banner设置 |    | 邀约数码师设置               |
|               |    |                       |

直播相册 重要信息设置

03

04

05

被邀约数码师设置

# i邀约

#### 购买数码师 25

#### 配对设置 26

#### 图库功能介绍 27

图片功能-时间轴 图片功能-收藏

#### 其他功能介绍 29

微相册创建及导入照片

我的页面的功能

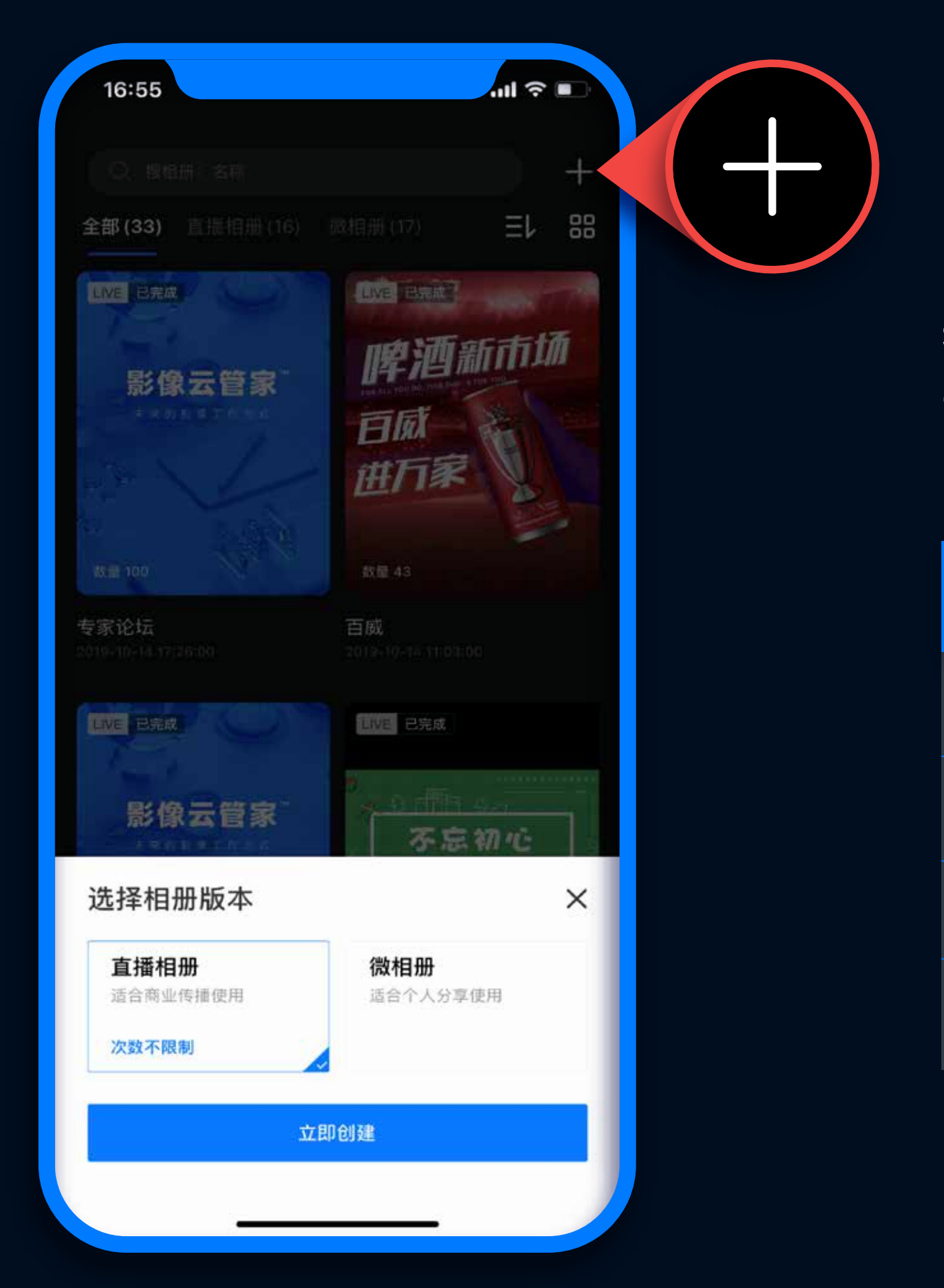

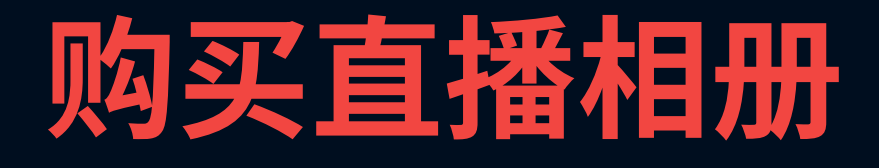

打开APP,选择底部【相册】,点右上角"十", 可购买相册或者创建直播相册以及微相册。

### 包年相册:全年无次数限制,价格更优惠。

| 相册数量  | 价格/元 |
|-------|------|
| 单个相册  | 99   |
| 5个相册  | 495  |
| 10个相册 | 990  |

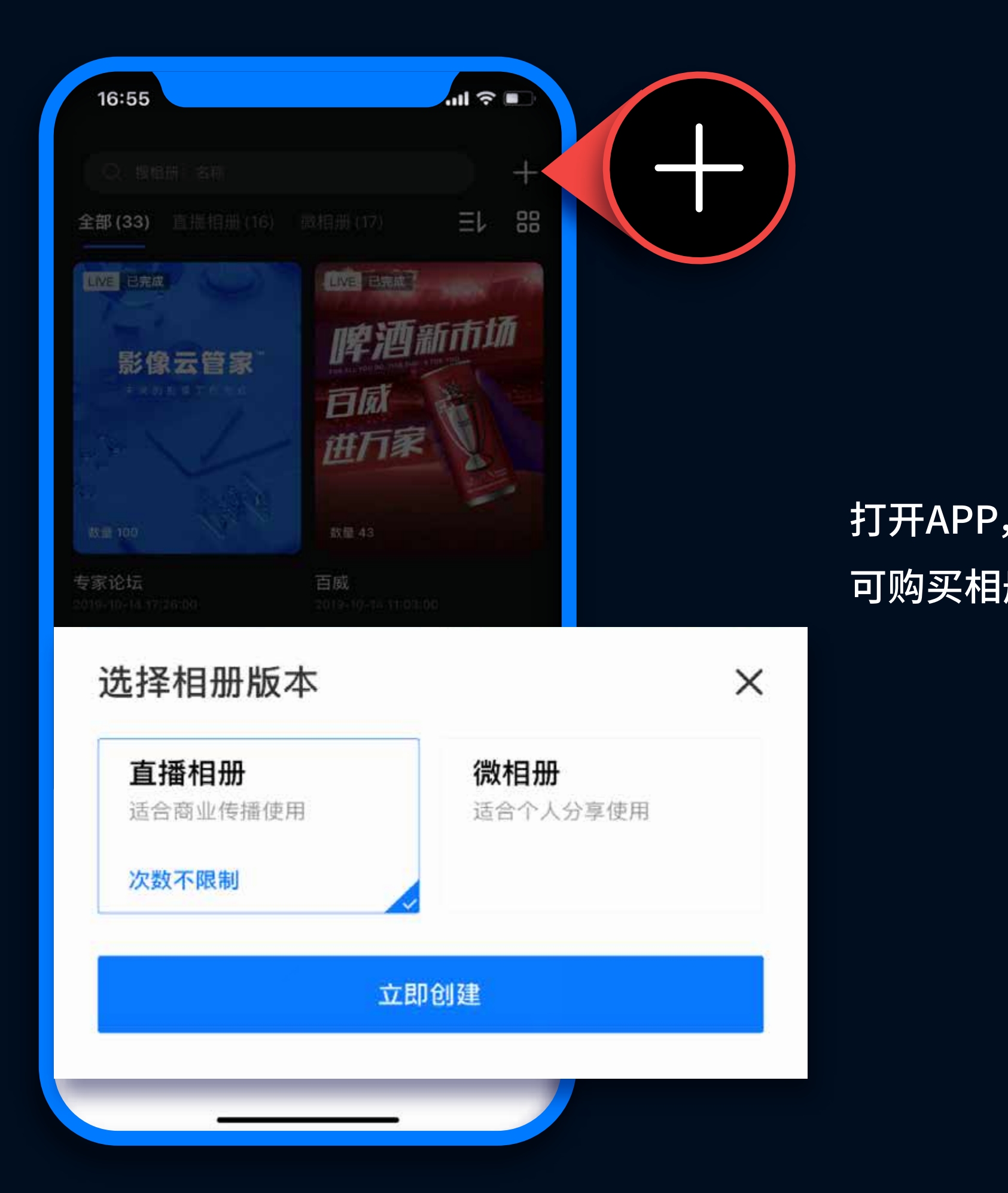

![](_page_3_Picture_1.jpeg)

打开APP,选择底部【相册】,点右上角"十", 可购买相册或者创建直播相册以及微相册。

![](_page_4_Picture_0.jpeg)

![](_page_4_Picture_1.jpeg)

点击立即创建后,

场景包括:会务活动、论坛峰会、研讨进修教育、发布会、 娱乐演唱会、赛事旅拍、时装汽车动漫展、互联网电商等。 (不同场景分别配有相应的模板)

注:不同场景使用的相册模板及功能显示不同。

![](_page_4_Picture_6.jpeg)

可根据活动需求选择相册场景进行创建相册。

# 场景选择(可根据活动主题自助配置相册背景图)

![](_page_5_Picture_0.jpeg)

![](_page_5_Picture_1.jpeg)

![](_page_5_Picture_2.jpeg)

1、微信好友

2、朋友圈

3、二维码/链接分享(二维码可截图或长按图片 进行保存分享,链接可直接复制地址分享)

![](_page_6_Picture_0.jpeg)

![](_page_6_Picture_1.jpeg)

# 相册二维码、链接分享

# 二维码/链接分享

1、已修图相册

为数码师修图后观众最终可见照片相册。

2、直传相册

为摄影师活动拍摄的所有照片相册,建议做为 最终交付使用。

![](_page_7_Picture_0.jpeg)

![](_page_7_Picture_1.jpeg)

# 直播相册导入方式

1、手机导入

2、图库导入

![](_page_8_Picture_0.jpeg)

#### 更多

多人协作 支持边拍边修及多人拍摄

查看直传相册 照相机直接拍摄和导入的照片记录流程中的图片相册

#### 相册设置

相册开关

X

删除相册

![](_page_8_Picture_8.jpeg)

![](_page_8_Picture_9.jpeg)

| 17:42 <b>7</b>                            |               | 17:45 7       | all 🕈 🛤                        |
|-------------------------------------------|---------------|---------------|--------------------------------|
| <                                         |               | <             | 相册信息 保存                        |
|                                           |               | 基础信息          |                                |
| 相册信息<br>活动标题、时间、地点、详情                     | >             | * 活动名称        | 你好VP                           |
|                                           |               | 字号            | 18                             |
| 基本功能 13项可用                                |               | 支持回车换行,字号设置;建 | X长屋不超过14个中文字符。                 |
| 口 日 日 日<br>活动封面 Banner 活动详情 标签管理          |               | 副标题           | 你好呀                            |
| デ (1) (1) (1) (1) (1) (1) (1) (1) (1) (1) | $\rightarrow$ | 时间信息          | 2020.02.25 17:46 - 03.01 00:00 |
| 数据设置 Powered by 弹幕互动 人脸识别                 |               | 城市            | 上海                             |
| 田                                         |               | 地点信息          | 上海上海市外滩SOHO                    |
| 重要信息                                      |               | 详细信息          |                                |
| <b>营销功能</b> 5项可用                          |               | 活动详情<br>我的活动  |                                |
| 日本 日本 日本 日本 日本 日本 日本 日本 日本 日本 日本 日本 日本 日  |               |               |                                |
|                                           |               |               |                                |

# 直播相册信息设置

![](_page_9_Picture_2.jpeg)

|      | 17:42 1                                                                                                    | ul ? B)             |               | 17:52                   |                                 | ul S 🗊   |
|------|----------------------------------------------------------------------------------------------------|---------------------|---------------|-------------------------|---------------------------------|----------|
| <    |                                                                                                    |                     |               | <                       | 封面                              | 保存       |
|      |                                                                                                    |                     |               | 相册封面开关 3个制              | <b>『</b> 式可供选择                  |          |
|      | <b>相册信息</b><br>活动标题、时间、地点、详情                                                                                                    | >                   |               | 横版                      | 竖版                              | 全屏       |
|      | 基本功能 13项可用                                                                                                    |                     |               | 方式二: 竖版封<br>上传一张固定尺寸的封面 | <b>面</b><br>图,750px *1014px,仅支持 | JPG, PNG |
| 活动封面 | 口 日 E<br>活动封面 Banner 活动详情                                                                                                    | 日日<br>日日<br>标签管理    |               | 封面上传                    | 点击更换封面                          |          |
|      | が  と     を      を      を      あ      あ      あ      あ      あ      あ      あ      ま      な      ま      ひ      ま      を      ま      ま | <b>[::]</b><br>人脸识别 | $\rightarrow$ | 8日月尺寸: 750px *          | 1014px,图片格式: Ji                 | PG, PNG  |
|      | <ul> <li>         ・・・・・・・・・・・・・・・・・・・・・・・・・・・・・</li></ul>                                                                                                    | <b>日</b><br>历史下载包   |               | 倒计时开关                   |                                 |          |
|      | 〕<br>重要信息                                                                                                    |                     |               | 设置倒计时                   |                                 | 5        |
|      | <b>营销功能</b> 5项可用                                                                                                    |                     |               |                         |                                 |          |
|      | □ <b>○</b> □<br>品牌设置 照片水印 分享设置                                                                                                    | - 一 更接模板            |               |                         |                                 |          |
|      |                                                                                                    |                     |               | -                       |                                 |          |

# 直播相册封面设置

# 相册封面开关

关闭封面,点击直播相册将直接进入照片内容页。

# 封面模板

封面分为:横版、竖版、全屏模式,选择所需尺寸"点击 更换封面"进行上传。

横版尺寸:750px宽×380px高
竖版尺寸:750px宽×1014px高
全屏尺寸:750px宽×1624px高
(注:封面图片仅支持JPG、PNG格式、图片模式为RGB)

# 倒计时开关

1、关闭倒计时开关,需要手动点击【进入相册】

2、倒计时时间可以秒为单位进行设置

温馨提示:封面选择全屏后,首页将不显示活动名称、时间、活动介绍等信息

| 1      | 7:42 7                                   | all 🗢 📧                            |               | 17:57 7                                 |                                  | ul 🌣 🛤    |
|--------|------------------------------------------|------------------------------------|---------------|-----------------------------------------|----------------------------------|-----------|
| ×      |                                          |                                    |               | <                                       | 相册Banner                         | 保存        |
|        |                                          |                                    |               | 相册Banner开关 3 <sup>。</sup>               | 个模式可供选择                          |           |
|        | <b>相册信息</b><br>活动标题、时间、地点、详情             | >                                  |               | 图片                                      | 视频                               | 视频直播      |
|        | 基本功能 13项可用                               |                                    |               | 方式一:常规ba<br><sub>最多可上传7张banner</sub> 图, | <b>nner</b><br>750px *380px,仅支持J | IPG., PNG |
| Banner |                                          |                                    |               | 封面上传                                    |                                  |           |
|        |                                          | 情 标签管理                             |               |                                         | 点击上传banner                       |           |
|        | が      え      を      数据设置 Powered by 弾幕互 | ] <b>[::]</b><br>动 <sub>人脸识别</sub> | $\rightarrow$ | 图片尺寸: 750px *                           | 380px,图片格式: 、                    | JPG, PNG  |
|        | 🖓 Ø 🕁                                    | . Q                                |               |                                         |                                  |           |
|        | 拼图 隐藏照片 下载照                              | 计 历史下载包                            |               |                                         |                                  |           |
|        | 重要信息                                     |                                    |               |                                         |                                  |           |
|        | <b>营销功能</b> 5项可用                         |                                    |               |                                         |                                  |           |
|        | с<br>П съ С•                             | A                                  |               |                                         |                                  |           |
|        | 品牌设置 照片水印 分享设                            | 置 更换模板                             |               |                                         |                                  |           |
|        |                                          |                                    |               |                                         |                                  |           |

![](_page_11_Picture_1.jpeg)

# 相册Banner开关

关闭Banner,直播相册内将不显示。

# Banner模式

分为3种:图片、视频、视频直播

方式一:常规Banner最多可上传7张;

方式二:视频Banner可上传一段MP4格式视频,视频小于100M;

方式三:视频直播,需要手动输入视频直播推流地址。

# 点击Banner上传素材

Banner封面设置:选择好需要上传的图片后,界面内会出现蓝色的方框,上传的图片需要手动调整图片大小,将图片放置在蓝色方框内,调整好后点击确认,再进行保存即可上传成功。

图片大小调整方式:两指按住图片放大或缩小即可调整。

### 大尺寸照片可使适用于对外宣传直接下载使用。

|      | 17:42 <b>1</b>                               | ul S B               |               | 17:44 <b>イ</b><br>く<br>相册编号 | /小 중 ₪<br>重要信息<br>C554635723D14965DE71B3FE2B66C5 |               |
|------|----------------------------------------------|----------------------|---------------|-----------------------------|--------------------------------------------------|---------------|
|      | <b>相册信息</b><br>活动标题、时间、地点、详情                 | >                    |               | 拍摄标题                        | СВ                                               | ┓── 获取拍摄      |
|      | 基本功能 13项可用                                   |                      |               | 拍摄时间                        | 2020-03-05 09:00:00-2020-03-05<br>20:00:00       |               |
|      |                                              | 88                   | L             | 活动地址                        | 北京北京朝阳区                                          |               |
| í    | 活动封面 Banner 活动详情<br><b> </b>                 | 标签管理<br>[::]<br>人脸识别 | $\rightarrow$ | Vphoto服务<br>号中获取链<br>接请回复   | k2ka01                                           |               |
| 重要信息 |                                              | ○→ 历史下载包             |               | 集合页URL                      |                                                  |               |
|      | <b>(</b> )                                   |                      | L             | 相册主题                        | 春天                                               | 10,350,10,191 |
|      | 重要信息<br>营销功能 5项可用<br>□ ① ①<br>品牌设置 照片水印 分享设置 | この                   |               |                             | 复制                                               |               |

# 直播相册重要信息设置

![](_page_12_Figure_3.jpeg)

![](_page_13_Picture_0.jpeg)

![](_page_13_Picture_1.jpeg)

![](_page_13_Picture_2.jpeg)

![](_page_13_Picture_3.jpeg)

#### 管理员可快速获取直播相册内已修照片的全部下载链接

![](_page_13_Figure_5.jpeg)

| 17:42 7                      |                     |               | 11:00    |         | .ul 🗢 🔲 |
|------------------------------|---------------------|---------------|----------|---------|---------|
| <                            |                     |               | <        | 照片水印    | 保存      |
|                              |                     |               |          |         |         |
| <b>相册信息</b><br>活动标题、时间、地点、详情 | >                   |               |          |         |         |
| 基本功能 13项可用                   |                     |               |          |         |         |
| 活动封面 Banner 活动详情             | <b>日日</b><br>标签管理   |               | 点击圆圆数字,更 | 换LOGO位置 |         |
| が      え                     | <b>[::]</b><br>人脸识别 | $\rightarrow$ | +        |         |         |
|                              | <b>正</b><br>历史下载句   |               |          |         |         |
|                              |                     |               |          |         |         |
| 照斤水印                         |                     |               |          |         |         |
| 日 <b>〇 「</b>                 |                     |               |          |         |         |
|                              |                     |               |          |         |         |

![](_page_14_Picture_1.jpeg)

### 点击"+"号上传logo,格式需为PNG。

![](_page_15_Picture_0.jpeg)

![](_page_15_Picture_1.jpeg)

默认上传水印位置为右下,可点击照片上数字更换水印展示位置

调整水印在照片上显示的透明度

"+"可增加水印,"×"对已有水印做删除

| 17<br>< | 2:42 7                |                          |                  | .ıl ≎ ⊯            |     |
|---------|-----------------------|--------------------------|------------------|--------------------|-----|
|         |                       |                          |                  |                    |     |
|         | <b>相册信息</b><br>活动标题、F | 时间、地点、计                  | 벩                | >                  |     |
|         | 基本功能                  | 13项可用                    |                  |                    |     |
|         | 口活动封面                 | Banner                   | <b>三</b><br>活动详情 | 日日<br>日日<br>标签管理   |     |
|         | <b>公</b><br>数据设置      | <b>£</b> ,<br>Powered by | <b>三</b><br>弹幕互动 | <b>[:]</b><br>人脸识别 | -   |
|         | <b>~</b> ~~           | <b>愛</b><br>隐藏照片         | <b>↓</b><br>下载照片 | <b>日</b><br>历史下载句  |     |
|         | (〕<br>重要信息            |                          |                  |                    |     |
|         | 营销功能                  | 5项可用                     |                  |                    | 子以且 |
|         | 品牌设置                  | <b>〇</b><br>照片水印         | 分享设置             | 更换模板               |     |

| 17:44 7    |                                         | ul ? B    |
|------------|-----------------------------------------|-----------|
| <          | 分享设置                                    | 保存        |
| 微信分享开关     | ŧ                                       |           |
|            | <b>云摄影</b><br>图片直播,专业图片即时<br>分享!        | 図片<br>適 把 |
| 说明图片       |                                         |           |
| 分享标题       |                                         | 春天        |
| 分享描述       | 影像云管家图片直播,                              | 专业图片即时    |
| 分享跳转道<br>接 | É                                       | Xanne     |
| * 分享缩斷     | 各图设置                                    |           |
| 图片尺寸:3     | <b>点击更换缩略图</b><br>600px *300px,图片格式: JP | 'G, PNG   |
|            |                                         |           |

![](_page_16_Picture_2.jpeg)

- 微信分享开关默认为开启的,关闭后直播相册将不可转发分享
- 微信分享图片说明
- 分享跳转链接:可输入企业公号或与直播活动相关的链接,以有 需要时可分享后点击跳转。(该链接请慎重操作,避免无法查看 直播相册)

![](_page_16_Picture_6.jpeg)

![](_page_17_Picture_0.jpeg)

![](_page_17_Picture_1.jpeg)

分享标题、分享描述均可以自行编辑 标题:建议长度不超过24个中文字符 描述:建议长度不超过36个中文字符

分享图标可更换,点击"更换缩略图"即可。 图片尺寸:300\*300px 图片格式:JPG、PNG

| 基本认                                          |                        |                  |                    |     |  |
|----------------------------------------------|------------------------|------------------|--------------------|-----|--|
| 口活动封面                                        | Banner                 | <b>上</b><br>活动详情 | 日日<br>日日<br>标签管理   |     |  |
| <b>600</b><br>数据设置                           | <b>E</b><br>Powered by | <b>三</b><br>弹幕互动 | <b>[5]</b><br>人脸识别 |     |  |
| <b>~</b> ~~~~~~~~~~~~~~~~~~~~~~~~~~~~~~~~~~~ | <b>愛</b><br>隐藏照片       | <b>↓</b><br>下载照片 | <b>正</b><br>历史下载包  |     |  |
| 重要信息                                         |                        |                  |                    |     |  |
| 营销功肯                                         | <b>ٷ</b> 5项可用          |                  |                    |     |  |
| 品牌设置                                         | <b>了</b><br>照片水印       | <b>上</b><br>分享设置 | <b>一</b><br>更换模板   |     |  |
| 加密设置                                         |                        |                  |                    |     |  |
| 增值服务                                         | <b>5</b> 1项可用          |                  |                    | 0,  |  |
| 管理员设计                                        | f                      |                  | 管理                 | 员设置 |  |

# 默认管理员为创建相册的人员 注:相册管理员可对相册进行设置操作,请谨慎添加管理员

| <           | 管理员     |        |
|-------------|---------|--------|
| 相册管理员       |         |        |
| 15201872509 | 主管理     | 152018 |
|             | 点击添加管理员 |        |

![](_page_18_Picture_3.jpeg)

![](_page_18_Figure_4.jpeg)

![](_page_19_Picture_0.jpeg)

![](_page_19_Picture_1.jpeg)

![](_page_19_Picture_2.jpeg)

![](_page_19_Picture_3.jpeg)

# → 删除相册

相册删除后不可恢复,不建议操作。

# → 相册开关

管理员关闭相册后,其他人将无法进入相册。

![](_page_20_Figure_0.jpeg)

# 邀请摄影师拍摄设置

- 1. 选择APP底部【相册】,进入相册详情, 点击右上角"三"标识,进入"多人协作"。
- 2. 选择"邀请好友"
- **3.** 复制"摄影师邀请码"将此码转发给拍 摄的摄影师,让对方加直播拍摄。
- 4. 当被邀摄影师加入后,可立即在
   "多人协作"内查看到加入申请。
- 通过加入后可电话联系对方,活动结束后也可移除。

![](_page_21_Figure_0.jpeg)

# 被邀摄影师拍摄设置

- 1. 选择APP底部【我的】,点击"加入协作"。
- 2. 输入邀请码,点击确认。
- 3. 等待邀请人同意
- **4.** 邀请人同意后,会收到加入拍摄的短 信通知。
- 5. 选择APP底部【相册】, 可查看到被邀约拍摄的直播相册。
- 注: 被邀约人无管理相册权限。

![](_page_22_Figure_0.jpeg)

![](_page_22_Picture_1.jpeg)

- 1. 选择APP底部【相册】,进入相册详情, 点击右上角"三"标识,进入"多人协作"。
- 2. 选择"邀请好友"
- **3.** 复制"修图师师邀请码"将此码转发给 修图数码师,让对方加直播拍摄。
- 4. 当被邀数码师加入后,可立即在
   "多人协作"内查看到加入申请。
- 通过加入后可电话联系对方,活动结束后也可移除。

![](_page_23_Picture_0.jpeg)

# 被邀约数码师设置

- 1. 选择APP底部【我的】,点击"加入协作"。
- 2. 输入邀请码,点击确认。
- 3. 等待邀请人同意
- **4.** 邀请人同意后,会收到加入同意的短 信通知。

**数码师可在修图端查看直播活动相册** 注: 被邀约人无管理相册权限。

![](_page_24_Picture_0.jpeg)

| 10:42                                | ul 🌣 🗩                   |
|--------------------------------------|--------------------------|
| く服务预                                 | 约                        |
| <b>你好VP</b><br>活动编号:SO20200225171658 | 8511780                  |
| <b>服务城市</b><br>明精建选择需要用个战币的提出师则。     | 上海 >                     |
| 活动时间 2020.2.25<br>购买委拍查师服务必须在活动时间流   | 17:46 - 2020.3.1 00:00 > |
| +添加摄影师                               | +添加修图师                   |
| 添加修图师                                | ×                        |
| 服务级别<br>Iv1                          |                          |
| 服务时长                                 |                          |
| 4小时 8小时                              |                          |
| <b>开拍时间</b><br>摄影师开始服务时间             | 2020-03-06 10:42 >       |
| 选择数量                                 | <b>1</b>                 |
| 如您有多个拍摄时间段,请先点击"确认"后再                | 与使用"添加摄影师"               |
| ¥ 200.00                             | 确认                       |
|                                      | /                        |

![](_page_24_Picture_3.jpeg)

### Banner模式

选择APP底部【相册】,点击右上角"三"标识,进入"多人协作" 选择"购买委拍委修"-立即预约

- 1. 点击"添加修图师"
- 2. 添加修图师需求后点击确认

### 服务级别:LV1

### 服务时长

4小时、8小时(如拍摄时长大于4.5小时,请选择8小时)

# 开拍时间

只用添加开始时间即可,例如您选择8小时时长,开始时间选择 9:00点,系统将自动按照8小时计算,结束时间为17:00点。

### 数量:根据拍摄需求而定

![](_page_25_Picture_0.jpeg)

![](_page_25_Picture_1.jpeg)

| 配对设置    |        |
|---------|--------|
| 電記对的修图师 |        |
| 好友      |        |
| 7       | 配对管理 > |

- 1. 选择APP底部【相册】,进入相册详情, 点击右上角"三"标识,进入"多人协作"。
- 2. 选择"配对设置"
- 3. 点击"配对管理",为摄影师分配数码师。
- 4. 确认配对
- 5. 分配成功

注:

邀约摄影师和数码师时,摄影师可配对多个数码师同时修图。 购买委拍委修时,只能一个摄影师配对一个数码师。

![](_page_26_Picture_0.jpeg)

![](_page_26_Figure_1.jpeg)

![](_page_26_Picture_2.jpeg)

# 添加图片到任务或者相册

- 1. 选择APP底部【图库】,选择"时间"可以查 看到按照日期分类的照片信息。
- 时间轴内的所有照片都可以通过"添加" 按键,移入到直播任务或则相册内(相册 包括微相册)
- 3. 选择添加项目进行添加

![](_page_27_Picture_0.jpeg)

- 1. 选择APP底部【图库】,选择"时间"可以查 看到按照日期分类的照片信息。
- 2. 选择底部【收藏】,照片会被收藏之文件中

![](_page_27_Figure_3.jpeg)

![](_page_27_Picture_4.jpeg)

### 3-4. 图库中选择右上角☆号,查看收藏夹内图片

![](_page_27_Picture_6.jpeg)

![](_page_28_Picture_0.jpeg)

# 微相册创建及导入照片

- 1. 选择APP底部【相册】,点击右上角 "三"标识创建微相册。
- 2. 设置微相册名称后点击创建
- 创建后点击右上角云上传的标识, 通过手机相册或者图库照片进行 导入,展示在微相册内。
- 注:微相册仅适用于个人用户分享使用, 不用于直播。

|      | 10:41 -           |           | ul 🗢 🖿  |   |
|------|-------------------|-----------|---------|---|
|      |                   |           | ۵ ÷ ۵   | 3 |
|      | 136****(<br>▼ 高级会 | 0579<br>员 |         |   |
|      | ▶ 您目前已是高级         | 会员        | 查看特权 >  |   |
| 我的业务 |                   |           |         |   |
| Ē    |                   | Ĉ         | ¥       |   |
| 接单列表 | 查看档期              | 订单管理      | 收入管理    |   |
| 常用工具 |                   |           |         |   |
| ھ    | 0                 |           | ſ       |   |
| 设备   | 云空间               | 加入协作      | 钱包      |   |
| 更多功能 |                   |           |         |   |
|      |                   | Ū         |         |   |
| 优惠券  | 年卡                | 回收站       |         |   |
|      |                   |           |         |   |
|      | 设备 图库             |           | 〇<br>活动 |   |
|      |                   |           |         |   |

## 我的业务

- 1. 接单列表:查看接单信息

# <u>常用工具</u>

- 2. 云空间:查看空间存储
- 4. 钱包:账户余额

# 更多功能

- 1. 优惠券:兑换产品
- 2. 年卡:直播相册年卡服务

# 我的页面的功能

2. 查看档期:可查看全年安排及拍摄日期

3. 订单管理:查看已购买及待付款的产品信息

4. 收入管理:查看每月每场拍摄劳务费

1. 设备:V6设备信息显示及添加

(安卓系统可直接app扩容,IOS系统暂不同通过app扩容,需使用 saas端操作,详情见saas端云空间扩容介绍)

#### 3. 加入协作:被邀请为摄影师或修图师时填写邀请码位置

3. 回收站:图库内已删除照片查看位置,可以操作还原或者彻底删除